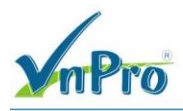

# LAB - THỰC THI CHÍNH SÁCH QOS TRONG CISCO SD-WAN

### I. Sơ đồ

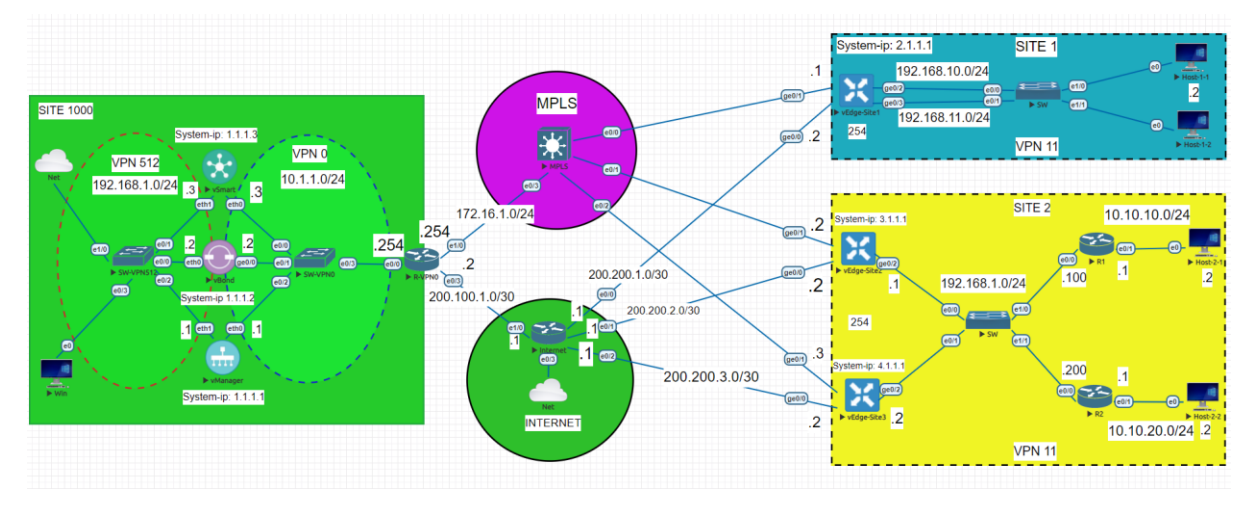

## II. Yêu cầu kỹ thuật

- Thực hiện đấu nối và địa chỉ IP theo sơ đồ.
- Thực thi chính sách QoS cho thiết bị vEdge-Site1 ở site 1 bằng cách sử dụng Centralized Data Policy.
- Kiểm tra và xác định được lưu lượng bằng sử dụng công cụ DPI và giới hạn băng thông của nó bằng cách áp dụng chính sách.

### III. Các bước thực hiện

Bước 1: Kết nối tới Windows và truy cập vào vManage UI

**Bước 2:** Vào Navigate to Configuration > Policies và chọn Custom Options > Lists (Centralized Policy). Vào Policer và tạo the New Policer List, nó sẽ được dùng để giới hạn lưu lượng của iperf. Tạo the Policer List Name (ví dụ: iperf\_policer).

Thiết lập các thông số sau: **the Burst:** 15000 bps **the Exceed:** Drop

the Rate: 100000 bps

Chọn Add.

CÔNG TY TNHH TƯ VÁN VÀ DỊCH VỤ CHUYÊN VIỆT TRUNG TÂM TIN HỌC VNPRO

**DC**: 276 - 278 Ung Văn Khiêm, P.25, Q.Bình Thạnh, Tp Hồ Chí Minh **DT**: (028) 35124257 | **Hotline**: 0933427079 **Email**: vnpro@vnpro.org

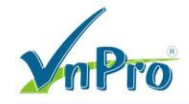

- 0

|                                                                                                    | × +                                                                                                    |                                                                                          |                                                                     |                                                                    |                                                                                                    | ~ - 0 ×                                                                                                    |
|----------------------------------------------------------------------------------------------------|----------------------------------------------------------------------------------------------------|------------------------------------------------------------------------------------------|---------------------------------------------------------------------|--------------------------------------------------------------------|----------------------------------------------------------------------------------------------------|----------------------------------------------------------------------------------------------------|
| ← → C ▲ Not secure                                                                                                    | https://192.168.1.1:8443                                                                                 | /#/app/config/policy/central                                                             | lizedPolicy/policies                                                |                                                                    |                                                                                                    | ९ 🖻 🖈 🔲 😩 🗄                                                                                                    |
| Cisco SD-WAN                                                                                                    |                                                                                                    |                                                                                          |                                                                     | Policies                                                           |                                                                                                    |                                                                                                    |
| ─ Monitor                                                                                                    | > Devices                                                                                                |                                                                                          |                                                                     |                                                                    |                                                                                                    | ှိုင် Custom Options 🗸                                                                                                    |
| ဂိုဝို Configuration                                                                                                    | TLS/SSL Pi                                                                                               |                                                                                          | Centralized Policy                                                  | Localized Policy                                                   |                                                                                                    |                                                                                                    |
| 💥 Tools                                                                                                    | > Network De                                                                                             | esign                                                                                    |                                                                     |                                                                    |                                                                                                    | $\nabla$                                                                                                    |
| က်ို Maintenance                                                                                                    | > Templates                                                                                              |                                                                                          |                                                                     |                                                                    |                                                                                                    |                                                                                                    |
| Administration                                                                                                    |                                                                                                    | L.                                                                                       |                                                                     |                                                                    |                                                                                                    | Total Rows: 4 📿 🎊                                                                                                    |
| 🖓 Workflows                                                                                                    | > Network Hi                                                                                             | erarchy                                                                                  | Activated                                                           | Updated By                                                         | Policy Version                                                                                                    | Last Updated                                                                                                    |
| E Reports                                                                                                    | Unified Cor                                                                                              | nmunications                                                                             | false                                                               | admin                                                              | 07122023T065245908                                                                                                    | 12 Jul 2023 1:52:45 PM +07 ***                                                                                                    |
|                                                                                                    | > Cloud onRa                                                                                             | amp for SaaS                                                                             | false                                                               | admin                                                              | 07122023T065247124                                                                                                    | 12 Jul 2023 1:52:47 PM +07 ***                                                                                                    |
|                                                                                                    | Cloud onRa                                                                                               | amp for laaS                                                                             | false                                                               | admin                                                              | 07122023T06524803                                                                                                    | 12 Jul 2023 1:52:48 PM +07 ***                                                                                                    |
|                                                                                                    | Cloud onRa                                                                                               | amp for Multicloud                                                                       | false                                                               | admin                                                              | 07122023T115552272                                                                                                    | 12 Jul 2023 6:55:52 PM +07 ***                                                                                                    |
|                                                                                                    | Cloud onRa                                                                                               | amp for Colocation                                                                       |                                                                     |                                                                    |                                                                                                    |                                                                                                    |
|                                                                                                    |                                                                                                    |                                                                                          |                                                                     |                                                                    |                                                                                                    |                                                                                                    |
|                                                                                                    |                                                                                                    |                                                                                          |                                                                     |                                                                    |                                                                                                    |                                                                                                    |
|                                                                                                    |                                                                                                    |                                                                                          |                                                                     |                                                                    |                                                                                                    |                                                                                                    |
| <u>admin</u> Sigr                                                                                                    | n Out                                                                                                    | 5                                                                                        |                                                                     |                                                                    |                                                                                                    | Ţ                                                                                                    |
|                                                                                                    | <b>= 6</b> 💽 🖻                                                                                           | <u>r</u>                                                                                 |                                                                     |                                                                    |                                                                                                    | ^ © ⊕ ♠ 💁 <sup>8:27 AM</sup> 7/13/2023 ₹2                                                                                                    |
| Monitor - VPN Cisco SDWAN                                                                                                    | × +                                                                                                    |                                                                                          |                                                                     |                                                                    |                                                                                                    | ~ - 0 ×                                                                                                    |
| ← → C ▲ Not secure                                                                                                    | https://192.168.1.1:8443                                                                                 | /#/app/config/policy/central                                                             | lizedPolicy/policies                                                |                                                                    |                                                                                                    | ९ 🖻 ☆ 🔲 😩 :                                                                                                    |
| $\equiv$ Cisco SD-WAN                                                                                                    | Select Resour                                                                                            | ce Group∙                                                                                |                                                                     | VPN                                                                |                                                                                                    |                                                                                                    |
|                                                                                                    |                                                                                                    |                                                                                          |                                                                     |                                                                    |                                                                                                    |                                                                                                    |
|                                                                                                    |                                                                                                    |                                                                                          |                                                                     |                                                                    |                                                                                                    | ۲<br>۱۹۵۹ Custom Options م                                                                                                    |
|                                                                                                    |                                                                                                    |                                                                                          | Centralized Policy                                                  | Localized Policy                                                   |                                                                                                    | າຍັງ Custom Options 🗸                                                                                                    |
| Q Search                                                                                                    |                                                                                                    |                                                                                          | Centralized Policy                                                  | Localized Policy                                                   |                                                                                                    | זון Custom Options ∽ )<br>ר                                                                                                    |
| Q Search<br>Add Policy Add Default                                                                                                    | AAR & QoS                                                                                                |                                                                                          | Centralized Policy                                                  | Localized Policy                                                   |                                                                                                    | ູ່າງງາ Custom Options ∨                                                                                                    |
| Q Search<br>Add Policy Add Default                                                                                                    | AAR & QoS                                                                                                |                                                                                          | Contrailzed Policy                                                  | Localized Policy                                                   |                                                                                                    | ी प्रि Custom Options ∨<br>√<br>Total Rows: 4 ्र ⊘ र्                                                                                                    |
| Q Search<br>Add Policy Add Default<br>Name                                                                                                    | AAR & QoS<br>Description                                                                                 | Туре                                                                                     | Centralized Policy                                                  | Localized Policy<br>Updated By                                     | Policy Version                                                                                                    | זון Custom Options ע<br>ע<br>Total Rows: 4 ਹਿ ਨੂ<br>Last Updated                                                                                                    |
| Q Search<br>Add Policy Add Default<br>Name<br>VPN11_NAT_POLICY                                                                                                    | AAR & QoS<br>Description<br>VPN11_NAT_POUCY                                                              | Type<br>UI Policy Builder                                                                | Centralized Policy<br>Activated<br>false                            | Localized Policy<br>Updated By<br>admin                            | Policy Version<br>07122023T065245908                                                                                                    | Image: Second system of the system of the system of th |
| Q     Search       Add Policy     Add Default       Name     VPN11_NAT_POLICY       Hub_and_Spoke                                                                                          | AAR & QoS Description VPN11_NAT_POLICY Hub_and_Spoke                                                     | Type<br>UI Policy Builder<br>UI Policy Builder                                           | Centralized Policy<br>Activated<br>false<br>false                   | Localized Policy<br>Updated By<br>admin<br>admin                   | Policy Version<br>07122023T065245908<br>07122023T065247124                                                                                                    | Image: Total Rows: 4         Image: Total Rows: 4         Image: T                                                                                                    |
| Q     Search       Add Policy     Add Default       Name     VPN11_NAT_POLICY       Hub_and_Spoke     User_Guest_VPN12                                                                     | AAR & QoS<br>Description<br>VPN11_NAT_POLICY<br>Hub_and_Spoke<br>User_Guest_VPN12                        | Type<br>UI Policy Builder<br>UI Policy Builder<br>UI Policy Builder                      | Centralized Policy<br>Activated<br>false<br>false<br>false          | Localized Policy                                                   | Pollcy Version           07122023T065245908           07122023T065247124           07122023T06524803                                                           | Image: Total Rows: 4         Image: Total Rows: 4         Image: T                                                                                                    |
| Q     Search       Add Policy     Add Default       Name     VPN11_NAT_POLICY       Hub_and_Spoke     User_Guest_VPN12       Traffic_Engineering     Traffic_Engineering                   | AAR & QoS<br>Description<br>VPN11_NAT_POLICY<br>Hub_and_Spoke<br>User_Guest_VPN12<br>Traffic_Engineering | Type<br>UI Policy Builder<br>UI Policy Builder<br>UI Policy Builder<br>UI Policy Builder | Centralized Policy<br>Activated<br>false<br>false<br>false<br>false | Localized Policy<br>Updated By<br>admin<br>admin<br>admin<br>admin | Policy Version           07122023T065245908           07122023T065247124           07122023T06524803           07122023T105524803           07122023T115552272 | Image: Second system of the system of the system of th |
| Q       Search         Add Policy       Add Default         Name       VPN11_NAT_POLICY         Hub_and_Spoke       User_Guest_VPN12         Traffic_Engineering       Traffic_Engineering | AAR & QoS<br>Description<br>VPN11_NAT_POLICY<br>Hub_and_Spoke<br>User_Guest_VPN12<br>Traffic_Engineering | Type<br>UI Policy Builder<br>UI Policy Builder<br>UI Policy Builder<br>UI Policy Builder | Centralized Policy<br>Activated<br>false<br>false<br>false<br>false | Localized Policy<br>Updated By<br>admin<br>admin<br>admin<br>admin | Policy Version           07122023T065245908           07122023T065247124           07122023T06524803           07122023T115552272                              | Image: Custom Options       ✓         Image: Custom Options       ✓                                                                                                    |
| Q     Search       Add Policy     Add Default       Name     VPN11_NAT_POLICY       Hub_and_Spoke     User_Guest_VPN12       Traffic_Engineering                                           | AAR & QoS<br>Description<br>VPN11_NAT_POLICY<br>Hub_and_Spoke<br>User_Guest_VPN12<br>Traffic_Engineering | Type<br>UI Policy Builder<br>UI Policy Builder<br>UI Policy Builder<br>UI Policy Builder | Centralized Policy                                                  | Localized Policy<br>Updated By<br>admin<br>admin<br>admin<br>admin | Policy Version<br>07122023T065245908<br>07122023T065247124<br>07122023T06524803<br>07122023T115552272                                                          | Image: Second system of the system of the system of th |
| Q       Search         Add Policy       Add Default         Name       VPN11_NAT_POLICY         Hub_and_Spoke       User_Guest_VPN12         Traffic_Engineering       Traffic_Engineering | AAR & QoS<br>Description<br>VPN11_NAT_POLICY<br>Hub_and_Spoke<br>User_Guest_VPN12<br>Traffic_Engineering | Type<br>UI Policy Builder<br>UI Policy Builder<br>UI Policy Builder<br>UI Policy Builder | Centralized Policy                                                  | Localized Policy<br>Updated By<br>admin<br>admin<br>admin<br>admin | Policy Version           07122023T065245908           07122023T065247124           07122023T06524803           07122023T115552272                              | Image: Second system of the system of the system of th |
| Q       Search         Add Policy       Add Default         Name       VPN11_NAT_POLICY         Hub_and_Spoke       User_Guest_VPN12         Traffic_Engineering       Traffic_Engineering | AAR & QoS<br>Description<br>VPN11_NAT_POLICY<br>Hub_and_Spoke<br>User_Guest_VPN12<br>Traffic_Engineering | Type<br>UI Policy Builder<br>UI Policy Builder<br>UI Policy Builder<br>UI Policy Builder | Centralized Policy                                                  | Localized Policy                                                   | Policy Version<br>07122023T065247124<br>07122023T065247124<br>07122023T06524803<br>07122023T115552272                                                          | Image: Custom Options       ✓         Total Rows: 4       ✓          Last Updated           12 Jul 2023 1:52:45 PM +07       •••         12 Jul 2023 1:52:48 PM +07       •••         12 Jul 2023 1:52:48 PM +07       •••         12 Jul 2023 6:55:52 PM +07       •••                                                                                                    |
| Q     Search       Add Policy     Add Default       Name     VPN11_NAT_POLICY       Hub_and_Spoke     User_Guest_VPN12       Traffic_Engineering                                           | AAR & QoS<br>Description<br>VPN11_NAT_POLICY<br>Hub_and_Spoke<br>User_Guest_VPN12<br>Traffic_Engineering | Type<br>UI Policy Builder<br>UI Policy Builder<br>UI Policy Builder<br>UI Policy Builder | Centralized Policy                                                  | Localized Policy<br>Updated By<br>admin<br>admin<br>admin<br>admin | Policy Version           07122023T065245908           07122023T065247124           07122023T06524803           07122023T115552272                              | Image: Second system of the system of the system of th |

#### CÔNG TY TNHH TƯ VÁN VÀ DỊCH VỤ CHUYÊN VIỆT

TRUNG TÂM TIN HỌC VNPRO

**ĐC**: 276 - 278 Ung Văn Khiêm, P.25, Q.Binh Thạnh, Tp Hồ Chí Minh **ĐT**: (028) 35124257 | **Hotline**: 0933427079 **Email**: vnpro@vnpro.org

|                                                                                                    |                                     | D1. (020) 5512425 (                                                                                                    | riotine: 0555421015 Emilie Thpro@th |
|----------------------------------------------------------------------------------------------------|-------------------------------------|----------------------------------------------------------------------------------------------------|-------------------------------------|
| Monitor - VPN Cisco SDWAN                                                                                                    | × +                                 |                                                                                                    | ✓ - ∅ ×                             |
| ← → C ▲ Not secure                                                                                                    | https://192.168.1.1:8443/#/ap       | /config/policy?type=centralizedPolicy&action=add                                                                                | ९ 🖻 🖈 🔲 😩 :                         |
| ≡ Cisco SD-WAN                                                                                                    | ♦ Select Resource G                 | VPN                                                                                                    |                                     |
| Centralized Policy > Add Policy                                                                                                    | Create Groups of Interest           |                                                                                                    |                                     |
| Select a list type on the left and sta                                                                                                 | rt creating your groups of interest |                                                                                                    |                                     |
| Application<br>Color<br>Community<br>Data Prafix<br>Palleor<br>Prafix<br>Site<br>App Probe Class<br>SLA Class<br>TLOC<br>VPN<br>Region | New Police  Name  iperf_policer     | × volicer List icer List Name* icer List Name* stoper_policer rst (bytes)* Exceed* Rate (bps)* 5000 Drop ↓ 100000 Cancel Cancel | Action<br>11.23 / D D               |
|                                                                                                    |                                     | Next Cancel                                                                                                    | 4 5 € #3 4 <sup>841</sup> M         |

## Ở phần Site ta chọn New Site List để tạo ra danh sách Site1

**V**nPro

| - V A Not secure                             | https://192.168.1.1:844              | io/#/app/coniig/policy/type= | centralized Policy olaction = add |                         |                             | Q E         | ਮ 🖬 🛎 |
|----------------------------------------------|--------------------------------------|------------------------------|-----------------------------------|-------------------------|-----------------------------|-------------|-------|
| E Cisco SD-WAN                               | Select Reso                          | irce Group∙                  | v                                 | (PN                     |                             | $\bigcirc$  | ≡ ⊘ 4 |
| Centralized Policy > Add Policy              | <ul> <li>Create Groups of</li> </ul> | Interest Configure           | Topology and VPN Membership       | Configure Traffic Rules | Apply Policies to Sites and | VPNs        |       |
| Select a list type on the left and sta       | rt creating your groups of           | interest                     |                                   |                         |                             |             |       |
| Application<br>Color                         | Hew Site List                        | t                            |                                   |                         |                             |             | Î     |
| Community                                    | Name                                 | Entries                      | Reference Count                   | Updated By              | Last Updated                | Action      |       |
| Policer                                      | Site1                                | 1                            | 5                                 | admin                   | 12 Jul 2023 1:52:35 PM +07  | <i>∥</i> ©0 |       |
| Prefix                                       | Site2                                | 2                            | 3                                 | admin                   | 12 Jul 2023 1:52:35 PM +07  | / 60        | _     |
| Site<br>App Probe Class<br>SLA Class<br>"LOC | Site3                                | 3                            | 4                                 | admin                   | 12 Jul 2023 1:52:36 PM +07  | / 00        |       |
| /PN<br>Region<br>Preferred Color Group       |                                      |                              |                                   |                         |                             |             |       |
|                                              |                                      |                              |                                   |                         |                             |             | *     |
|                                              |                                      |                              | Next Ca                           | incel                   |                             |             |       |

Ở phần VPN ta chọn New VPN List để tạo ra danh sách VPN11

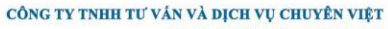

TRUNG TÂM TIN HỌC VNPRO

**ĐC**: 276 - 278 Ung Văn Khiêm, P.25, Q.Binh Thạnh, Tp Hồ Chí Minh **Đ**T: (028) 35124257 | **Hotline:** 0933427079 **Email:** vnpro@vnpro.org

| N 929 9 9                              |                              |                            |                              |                         | <b>ĐT</b> : (028) 35124257    | Hotline: 093 | 334270 | 179 Ema | ail: vnp | ro@vi |
|----------------------------------------|------------------------------|----------------------------|------------------------------|-------------------------|-------------------------------|--------------|--------|---------|----------|-------|
| dette Monitor - VPN Cisco SDWAN        | × +                          |                            |                              |                         |                               |              | $\sim$ | -       | ٥        | ×     |
| ← → C ▲ Not secure                     | https://192.168.1.1:8443     | /#/app/config/policy?type= | centralizedPolicy&action=add |                         |                               | Q            | Ê      | ☆       |          | ) :   |
| $\equiv$ Cisco SD-WAN                  | Select Resource              | rce Group▼                 | V                            | /PN                     |                               |              | Ĉ      | ) ≔     | 0        | 4     |
| Centralized Policy > Add Policy        | Create Groups of Ir          | nterest Configure          | Topology and VPN Membership  | Configure Traffic Rules | Apply Policies to Sites and V | /PNs         |        |         |          |       |
| Select a list type on the left and sta | rt creating your groups of i | nterest                    |                              |                         |                               |              |        |         |          |       |
| Application                            | ① New VPN List               |                            |                              |                         |                               |              |        |         | *        |       |
| Community                              | Name                         | Entries                    | Reference Count              | Updated By              | Last Updated                  | Action       |        |         |          |       |
| Data Prefix<br>Policer                 | VPN11                        | 11                         | 5                            | admin                   | 12 Jul 2023 1:52:36 PM +07    | ∥ <b>D</b> Ô |        |         |          |       |
| Prefix                                 |                              |                            |                              |                         |                               |              |        |         | -        |       |
| Site                                   |                              |                            |                              |                         |                               |              |        |         |          |       |

App Probe Class SLA Class TLOC VPN Region Preferred Color Group

Next Cancel

# Ta chọn Next để tiếp tục

V-D-

| Monitor - VPN Cisco SDWA  | N × +                      |                                |                               |                         |                   |             | ~           | -   | ٥              |  |
|---------------------------|----------------------------|--------------------------------|-------------------------------|-------------------------|-------------------|-------------|-------------|-----|----------------|--|
| → C ▲ Not sec             | cure   https://192.168.1.1 | :8443/#/app/config/policy?type | e=centralizedPolicy&action=a  | add                     |                   |             | ର୍ଜ         | ☆   |                |  |
| Cisco SD-WA               | N 💮 Select Re              | esource Group•                 |                               | VPN                     |                   |             | C           | ) ≡ | 0              |  |
| entralized Policy > Add F | Policy                     | of Interest Ocnfigure          | e Topology and VPN Membership | Configure Traffic Rules | Apply Policies to |             |             |     |                |  |
| ecify your network topolo |                            |                                |                               |                         |                   |             |             |     |                |  |
| Fopology VPN Me           | embership                  |                                |                               |                         |                   |             |             |     |                |  |
|                           |                            |                                |                               |                         |                   |             |             |     |                |  |
| Q Search                  |                            |                                |                               |                         |                   |             |             |     | $\nabla$       |  |
| dd Topology y             |                            |                                |                               |                         |                   |             |             |     |                |  |
| aa Topology V             |                            |                                |                               |                         |                   |             | Total Power |     | . m            |  |
|                           |                            |                                |                               |                         |                   |             | Total Nowa. | , r | / 2 <u>9</u> 3 |  |
| lame                      | Туре                       | Description                    | Mode                          | Reference Count         | Updated By        | Last Update | ed          |     |                |  |
|                           |                            |                                | No data av                    | ailable                 |                   |             |             |     |                |  |
|                           |                            |                                |                               |                         |                   |             |             |     |                |  |
|                           |                            |                                |                               |                         |                   |             |             |     |                |  |
|                           |                            |                                |                               |                         |                   |             |             |     |                |  |
|                           |                            |                                |                               |                         |                   |             |             |     |                |  |
|                           |                            |                                |                               |                         |                   |             |             |     |                |  |
|                           |                            |                                |                               |                         |                   |             |             |     |                |  |
|                           |                            |                                |                               |                         |                   |             |             |     |                |  |
|                           |                            |                                |                               |                         |                   |             |             |     |                |  |
|                           |                            |                                |                               |                         |                   |             |             |     |                |  |
|                           |                            |                                |                               |                         |                   |             |             |     |                |  |
|                           |                            |                                |                               |                         |                   |             |             |     |                |  |
| эck                       |                            |                                | Ne                            | ext Cancel              |                   |             |             |     |                |  |

Ta chọn Next để tiếp tục, ở phần Configure Traffic Rules, chọn Traffic Data, chọn Add Policy, chọn Create New

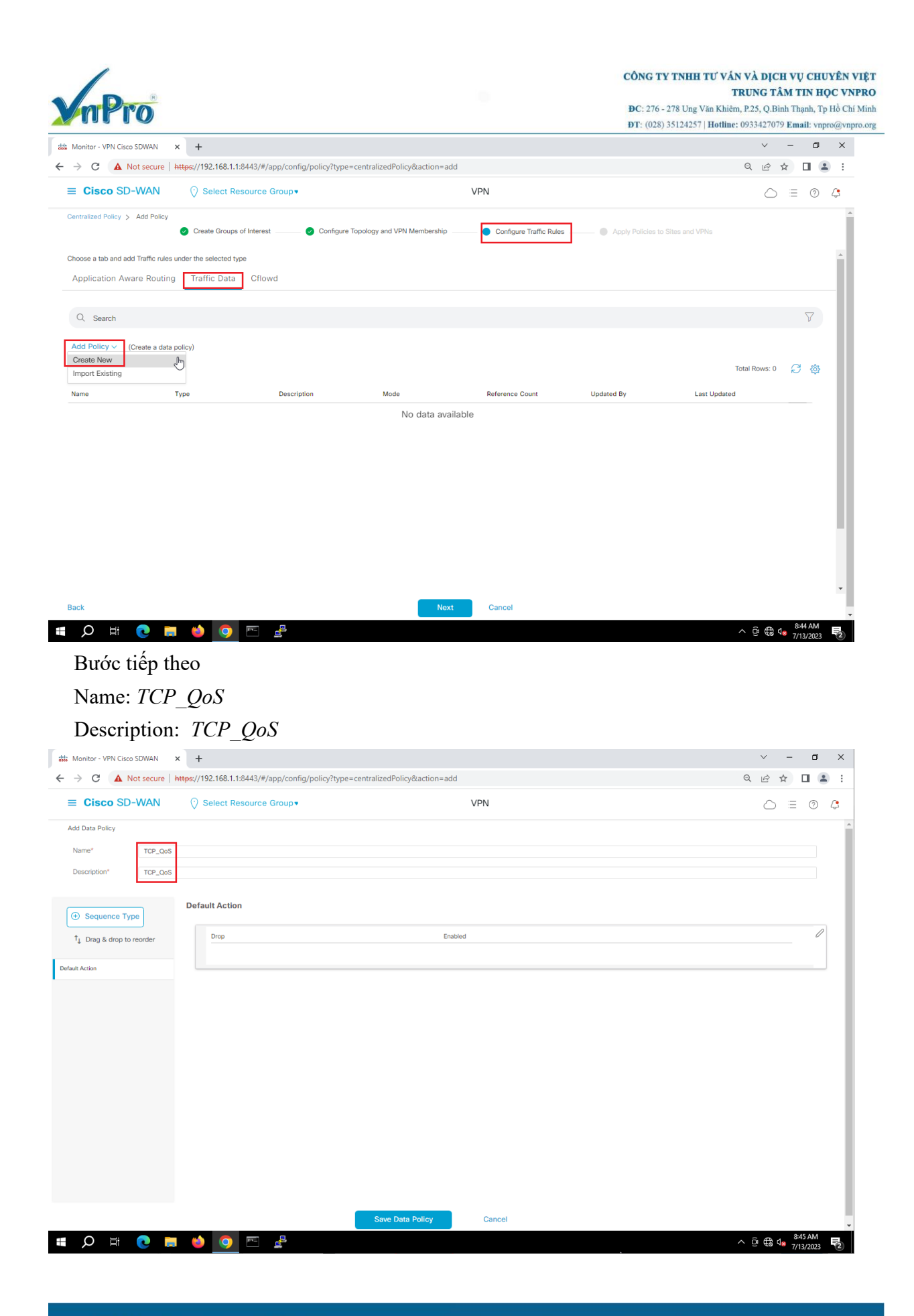

Website: www.vnpro.vn | Forum: www.vnpro.org | Video: https://www.youtube.com/@vnpro149

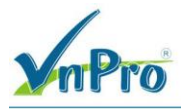

Chọn Sequence Type, chọn QoS

| E Cisco SD-WAN              | O Select Process Server                              |                                                                    |                                             |
|-----------------------------|------------------------------------------------------|--------------------------------------------------------------------|---------------------------------------------|
| dd Data Policy              | Select Resource Group•                               | VPN                                                                | $\bigcirc \equiv \bigcirc$                  |
|                             |                                                      |                                                                    |                                             |
| Name* TCP_QoS               |                                                      |                                                                    |                                             |
| Description* TCP_QoS        |                                                      |                                                                    |                                             |
|                             |                                                      |                                                                    | _                                           |
| Sequence Type               | Default Action                                       | Add Data Policy                                                    |                                             |
| †↓ Drag & drop to reorder   | Drop                                                 | Add Data Folicy                                                    | 0                                           |
| ult Action                  |                                                      | Application Firewall                                               |                                             |
|                             |                                                      | Direct application traffic to a firewall.                          |                                             |
|                             |                                                      | Class/QoS maps for packet forwarding.                              |                                             |
|                             |                                                      | Service Chaining                                                   |                                             |
|                             |                                                      | Rerouting data traffic through hrewalls, load balancers and IDP's. |                                             |
|                             |                                                      | Direct control traffic along a desired path.                       |                                             |
|                             |                                                      | Custom<br>Create a custom policy.                                  |                                             |
|                             |                                                      |                                                                    |                                             |
|                             |                                                      |                                                                    |                                             |
|                             |                                                      |                                                                    |                                             |
|                             |                                                      |                                                                    |                                             |
|                             |                                                      |                                                                    |                                             |
|                             |                                                      | Save Data Policy Cancel                                            |                                             |
| D 🗄 💽 📮                     | 🖕 💿 🖭 🛃                                              |                                                                    | ^ ⊕ € 4 <mark>×</mark> 8×46 AM<br>7/13/2023 |
| C1 C                        |                                                      |                                                                    |                                             |
| Chọn Se                     | quence Rule                                          |                                                                    |                                             |
| Monitor - VPN Cisco SDWAN X | +                                                    |                                                                    | v – Ø                                       |
| → C ▲ Not secure   htt      | <del>ps</del> ://192.168.1.1:8443/#/app/config/polic | :y?type=centralizedPolicy&action=add                               | ् 🖻 🛧 🔲 🛔                                   |
| E Cisco SD-WAN              | Select Resource Group•                               | VPN                                                                |                                             |
| dd Data Policy              |                                                      |                                                                    |                                             |
| Name* TCP_QoS               |                                                      |                                                                    |                                             |
| Description* TCP_QoS        |                                                      |                                                                    |                                             |
|                             |                                                      |                                                                    |                                             |
| Sequence Type               | O QoS                                                |                                                                    | Quality of Service                          |
| ↑↓ Drag & drop to reorder   | Sequence Rule     Drag and drop to re-a              | Match Actions                                                      |                                             |
|                             | Protocol IPv4 -                                      | Application/Application Family List DSCP Packet Length PLP         | Protocol Source Data Prefix Source Port D   |
| loS                         |                                                      |                                                                    |                                             |
| ult Action                  | Match Conditions                                     | A                                                                  | ctions                                      |
|                             |                                                      |                                                                    | Accept Enabled                              |
|                             |                                                      |                                                                    |                                             |
|                             |                                                      |                                                                    |                                             |
|                             |                                                      |                                                                    | Cancel Save Match And Actions               |
|                             |                                                      |                                                                    |                                             |

Trong Match, chọn Protocol

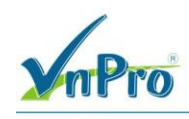

Match Conditions: Protocol: 6

| Monitor - VPN Cisco SDWAN     ← → C ▲ Not secure                                                                                                    | Montor - VPN Closs SDWAN × + V - C × C A bot secure https://192.168.1.18443/#/app/config/policy/type=centralizedPolicy&action=add Q D S O Select Resource Group* VPN Add Data Policy Name* TOP_005 Description* TOP_005 Description* Description* TOP_005 Description* Description* TOP_005 Description* Description* TOP_005 Description* Description* TOP_005 Description* Description* TOP_005 Description* Description* Description* TOP_005 Description* Description* Description* TOP_005 Description* Description* Description |                                     |
|----------------------------------------------------------------------------------------------------|----------------------------------------------------------------------------------------------------|-------------------------------------|
| Montor - Will Case Statul X       +       -       -       -       -       -       -       -       -       -       -       -       -       -       -       -       -       -       -       -       -       -       -       -       -       -       -       -       -       -       -       -       -       -       -       -       -       -       -       -       -       -       -       -       -       -       -       -       -       -       -       -       -       -       -       -       -       -       -       -       -       -       -       -       -       -       -       -       -       -       -       -       -       -       -       -       -       -       -       -       -       -       -       -       -       -       -       -       -       -       -       -       -       -       -       -       -       -       -       -       -       -       -       -       -       -       -       -       -       -       -       -       -       -       -       -                                                                                                    |                                                                                                    |                                     |
| Add Data Policy                                                                                                    |                                                                                                    | ×                                   |
| Name* TCP_QoS                                                                                                    |                                                                                                    |                                     |
| Description* TCP_QoS                                                                                                    |                                                                                                    |                                     |
| Sequence Type      Type      Ty | 1.15.443/#//appl/config/policy/type=centralizedPolicy&action=add       Q       Li       Li       I       I                                                                                                    |                                     |
| ii QoS                                                                                                    | Protocol IPv4 - Application/Application Family List DSCP Packet Length PLP Protocol Source Data Prefix Source Port                                                                                                    |                                     |
| Default Action                                                                                                    | Match Conditions Actions                                                                                                    |                                     |
|                                                                                                    | Protocol 6 X Accept Enabled                                                                                                    |                                     |
|                                                                                                    |                                                                                                    |                                     |
|                                                                                                    | Cancel                                                                                                    | Save Match And Actions              |
|                                                                                                    |                                                                                                    |                                     |
|                                                                                                    | Save Data Policy Cancel                                                                                                    | 9-47 AM                             |
| 📕 🧿 🛱 🔍 📲                                                                                                    |                                                                                                    | ∧ @ ⊕ 4 <mark>%</mark> 7/13/2023 ₹2 |

Chọn Actions Chọn Policer và điền iperf\_policer Chọn Counter và điền TCP\_QOS Sau đó Save Match And Actions để tạo Rule

| CÔNG TY | TNHH | TU | VÁN | vÀ | DĮCH  | VŲ   | CHUYÊN   | VIĘT |
|---------|------|----|-----|----|-------|------|----------|------|
|         |      |    | TR  | UN | G TÂN | A TI | N HỌC VI | NPRO |

|                 |              | RUNG       | I PRIVE | 1114   | *** |
|-----------------|--------------|------------|---------|--------|-----|
| ĐC: 276 - 278 L | ng Văn Khiên | n. P.25. O | Binh 1  | Thanh. | Tp  |

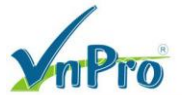

, Tp Hồ Chí Minh DT: (028) 35124257 | Hotline: 0933427079 Email: vnpro@vnpro.org

| illi Monitor - VPN Cisco SDWAN | × +                                   |                                          |                         |                        | ~ - 0 ×                        |
|--------------------------------|---------------------------------------|------------------------------------------|-------------------------|------------------------|--------------------------------|
| ← → C ▲ Not secure   +         | https://192.168.1.1:8443/#/app/config | /policy?type=centralizedPolicy&action=ac | id                      |                        | ९ 🖻 🖈 🔲 😩 :                    |
| $\equiv$ Cisco SD-WAN          | ♦ Select Resource Group               |                                          | VPN                     |                        |                                |
| Add Data Policy                |                                       |                                          |                         |                        | ŕ                              |
| Name* TCP_QoS                  |                                       |                                          |                         |                        |                                |
| Description* TCP_QoS           |                                       |                                          |                         |                        |                                |
|                                | O QoS                                 |                                          |                         |                        | Quality of Service             |
| G Sequence Type                | Sequence Rule Drag and drop           | to re-arrange rules                      |                         |                        |                                |
| ↑↓ Drag & drop to reorder      |                                       | I                                        | Match Actions           |                        |                                |
| QoS                            | Protocol IPv4 -                       | Accept O Drop Counter DSCP               | Forwarding Class Log Po | blicer Loss Correction |                                |
| Default Action                 | Match Conditions                      |                                          |                         | Actions                |                                |
|                                | Protocol                              | 6                                        | ×                       | Accept Enabl           | 1d                             |
|                                |                                       |                                          |                         | Policer List           | ×                              |
|                                |                                       |                                          |                         | iperf_policer ×        | Ŧ                              |
|                                |                                       |                                          |                         |                        |                                |
|                                |                                       |                                          |                         | Counter Name           | X                              |
|                                |                                       |                                          |                         | 105_003                |                                |
|                                |                                       |                                          |                         |                        |                                |
|                                |                                       |                                          |                         |                        | Cancel Save Match And Actions  |
|                                |                                       |                                          |                         |                        |                                |
|                                |                                       | Save Data Policy                         | Cancel                  |                        |                                |
| 🚛 🔎 🛱 🔍                        | i 🧉 📀 🖻 🛃                             |                                          |                         |                        | ^ @ € d <mark>≋</mark> 8:49 AM |

## Trong phần Default Action, ta sẽ chọn Accept

#### Chon Save Data Policy

| de Monitor - VPN Cisco | SDWAN ×          | +                                              |                               |      | ~ - 0 ×                               |
|------------------------|------------------|------------------------------------------------|-------------------------------|------|---------------------------------------|
| ← → C ▲ No             | ot secure   http | ps://192.168.1.1:8443/#/app/config/policy?type | =centralizedPolicy&action=add |      | ९ 🖻 🖈 🔲 😩 :                           |
| ≡ Cisco SD-            | -WAN             | ⑦ Select Resource Group▼                       | VPN                           |      |                                       |
| Add Data Policy        |                  |                                                |                               |      | A                                     |
| Name*                  | TCP_QoS          |                                                |                               |      |                                       |
| Description*           | TCP_QoS          |                                                |                               |      |                                       |
| Sequence Typ           | be               | Default Action                                 | Enabled                       | 1    | 2                                     |
| ↑↓ Drag & drop to r    | reorder          |                                                |                               | ]    | V                                     |
| . QoS                  |                  |                                                |                               |      |                                       |
| Default Action         |                  |                                                |                               |      |                                       |
|                        |                  |                                                |                               |      |                                       |
|                        |                  |                                                |                               |      |                                       |
|                        |                  |                                                |                               |      |                                       |
|                        |                  |                                                |                               |      |                                       |
|                        |                  |                                                |                               |      |                                       |
|                        |                  |                                                |                               |      |                                       |
|                        |                  |                                                |                               |      |                                       |
|                        |                  |                                                |                               |      |                                       |
|                        |                  |                                                |                               |      |                                       |
|                        |                  |                                                | Save Data Policy              | ncel |                                       |
|                        |                  |                                                | Cave Data Policy              |      | △ D A 10:05 AM                        |
|                        |                  |                                                |                               |      | C C C C C C C C C C C C C C C C C C C |

Ta có thể thấy đã tạo một policy với tên là TCP\_QoS

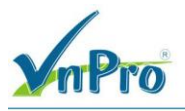

Tiếp tục ta sẽ chọn Next để qua bước Apply Policies to Sites and VPNs

| alala<br>cisco | Monitor - VPN Cisco SDWAN          | × +                                           |                               |                                                                                                    |                         |                            |                   | ~          | -   | ٥     | ×        |
|----------------|------------------------------------|-----------------------------------------------|-------------------------------|----------------------------------------------------------------------------------------------------|-------------------------|----------------------------|-------------------|------------|-----|-------|----------|
| ←              | → C ▲ Not secure                   | https://192.168.1.1:8443/#/a                  | app/config/policy?type=centra | alizedPolicy&action=add                                                                                                    |                         |                            | Q                 | ė          | ☆   |       | . :      |
|                | ≡ Cisco SD-WAN                     | Select Resource                               | Group•                        |                                                                                                    | VPN                     |                            |                   | $\bigcirc$ | Ξ   | 0     | 4        |
| (              | Centralized Policy > Add Policy    | <ul> <li>Create Groups of Interest</li> </ul> | Configure Topolog             | y and VPN Membership                                                                                                    | Configure Traffic Rules | Apply Policies to Sites an | d VPNs            |            |     |       |          |
| 0              | choose a tab and add Traffic rules | under the selected type                       |                               |                                                                                                    |                         |                            |                   |            |     |       | <b>^</b> |
|                | Application Aware Routing          | g Traffic Data Cflow                          | /d                            |                                                                                                    |                         |                            |                   |            |     |       |          |
|                | Q Search                           |                                               |                               |                                                                                                    |                         |                            |                   |            |     | 7     |          |
|                | Add Policy V (Create a data        | policy)                                       |                               |                                                                                                    |                         |                            | Total             | Rows: 1    | Ø   | ŵ     |          |
| _              | Name                               | Туре                                          | Description                   | Mode                                                                                                    | Reference Count         | Updated By                 | Last Updated      |            |     | _     |          |
|                | TCP_QoS                            | 🕑 Data                                        | TCP_QoS                       | created                                                                                                    | 0                       | admin                      | 13 Jul 2023 5:06: | 21 PM +0   | 7   |       |          |
|                |                                    |                                               |                               |                                                                                                    |                         |                            |                   |            |     |       |          |
| E              | Back                               |                                               |                               | Next                                                                                                    | Cancel                  |                            |                   |            |     |       |          |
|                | 0 🕂 👩 🗖                            |                                               | 9.                            | t in the second second s |                         |                            |                   | ~ ^        | 100 | 06 AM |          |

Điền các thông số như sau:

**Policy Name**: *TCP\_QoS* **Policy Descriptions**: *TCP\_QoS* 

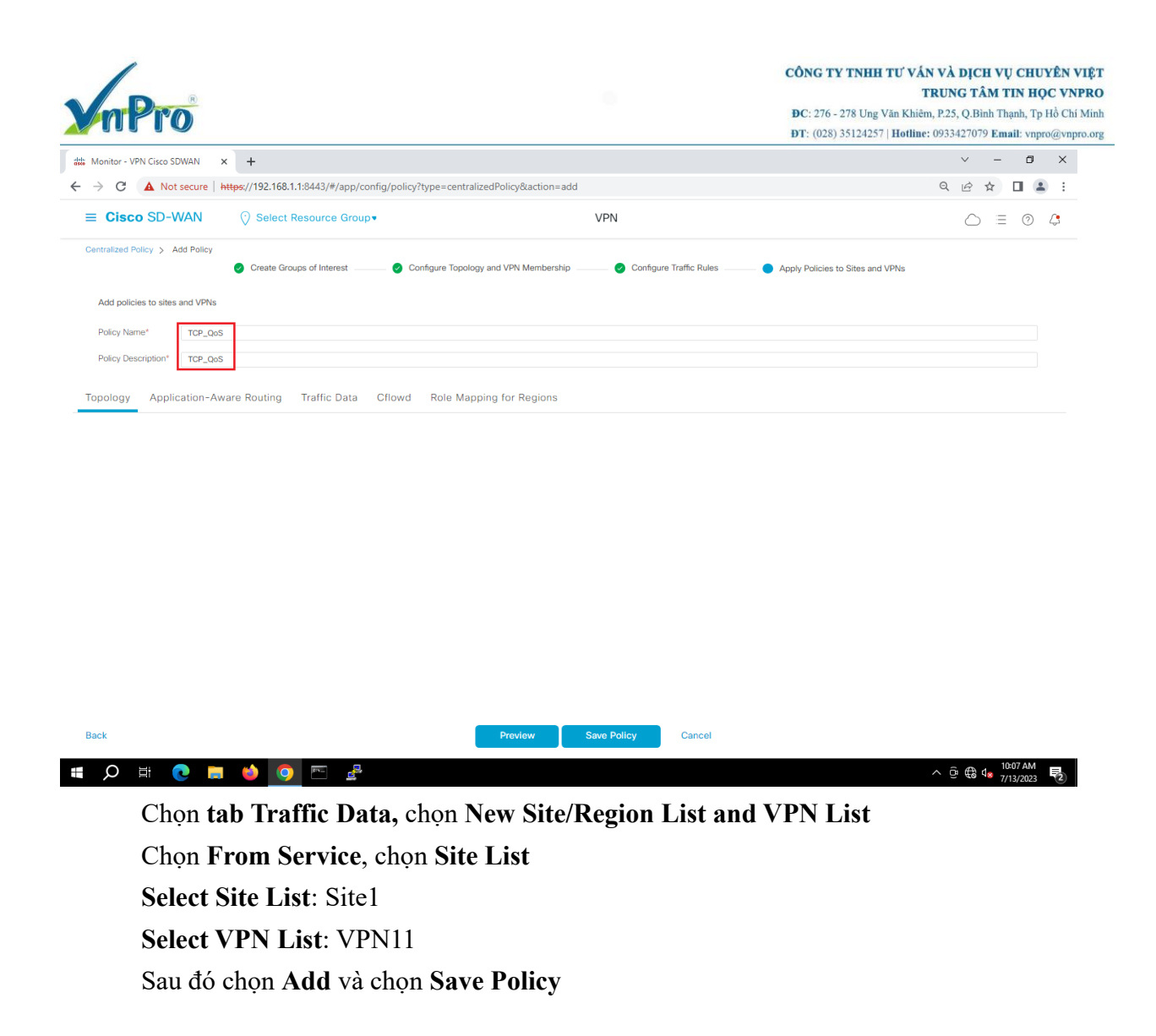

| mPro                                                                                                    | CÔNG TY TNH<br>DC: 276 - 278 Un<br>DT: (028) 351242:                            | H TƯ VẤN VÀ DỊCH VỤ CHUYÊN VIỆ<br>TRUNG TÂM TIN HỌC VNPR<br>g Văn Khiêm, P.25, Q.Binh Thạnh, Tp Hồ Chí Mi<br>57   Hotline: 0933427079 Email: vnpro@vnpro.c |
|----------------------------------------------------------------------------------------------------|---------------------------------------------------------------------------------|----------------------------------------------------------------------------------------------------|
| 🗱 Monitor - VPN Cisco SDWAN 🗙 🕂                                                                                                    |                                                                                 | ~ - 0 ×                                                                                                    |
| ← → C ▲ Not secure   https://192.168.1.1:8443/#/app/config/policy?type=centralizedPolicy&action=ac                                   | ld                                                                              | ९ 🖻 🖈 🔲 😩 :                                                                                                    |
| ■ Cisco SD-WAN ⑦ Select Resource Group•                                                                                              | VPN                                                                             |                                                                                                    |
| Centralized Policy > Add Policy Create Groups of Interest Configure Topology and VPN Membership                                      | <ul> <li>Configure Traffic Rules</li> <li>Apply Policies to Sites an</li> </ul> | d VPNs                                                                                                    |
| Add policies to sites and VPNs                                                                                                    |                                                                                 |                                                                                                    |
| Policy Name* TCP_QoS                                                                                                    |                                                                                 |                                                                                                    |
| Policy Description* TCP_QoS                                                                                                    |                                                                                 |                                                                                                    |
| Topology Application-Aware Routing Traffic Data Cflowd Role Mapping for Regions                                                      |                                                                                 |                                                                                                    |
| TCP_QoS <ul> <li>New Site/Region List and VPN List</li> <li>From Service O From Tunnel O All</li> <li>Site List O Region </li> </ul> |                                                                                 |                                                                                                    |
| Select Ste List<br>Stef ×                                                                                                    |                                                                                 |                                                                                                    |
| Select VPN List<br>VPN11 x                                                                                                    |                                                                                 | •                                                                                                    |
|                                                                                                    |                                                                                 | Add Cancel                                                                                                    |
| Back Preview                                                                                                    | Save Policy Cancel                                                              |                                                                                                    |
| 📲 🔎 🛱 💽 📑 🍏 💽 🖻 🛃                                                                                                    |                                                                                 | ^ ⊡ 🕄 ⊄ <mark>≥</mark> 10:08 AM                                                                                                    |

Vào vEdge-Site1 và bật the iperf server trong VPN11 bằng cách sử dụng câu lệnh sau: *tools iperf vpn 11 options -s* 

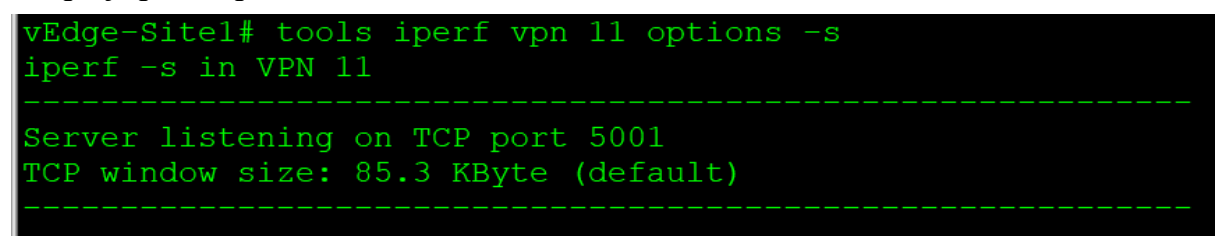

Vào vEdge1-Site2, và dùng lệnh sau: tools iperf vpn 11 options "-c 192.168.10.254 -d"

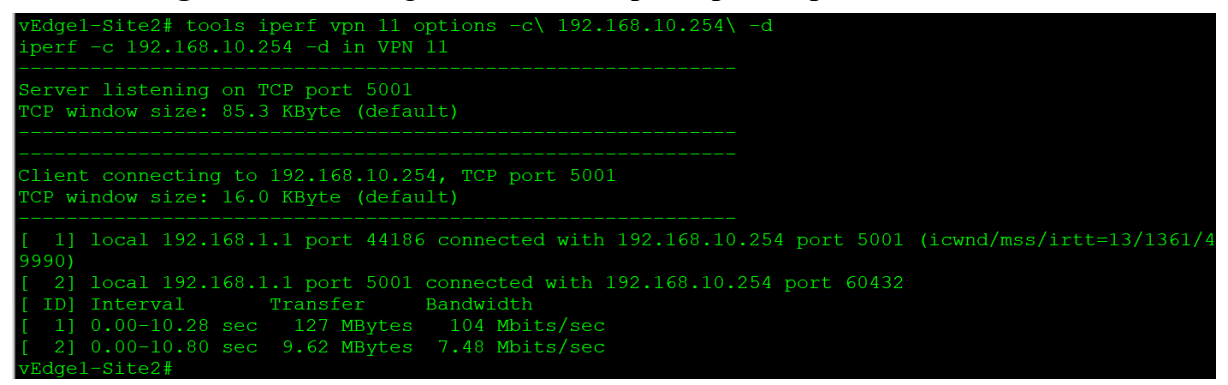

#### Quay lại vManage

Ở phần Centralized Policy, tìm policy TCP\_QoS ta vừa tạo chọn Activate để kích hoạt policy

| lonitor - VPN Cisco SDWAN                                                                                                    | × +                                                                                                    |                                                                                                    |                                                                                                    |                                           |                                                                                                    | ✓ - □ >                                                                                                    |
|----------------------------------------------------------------------------------------------------|----------------------------------------------------------------------------------------------------|----------------------------------------------------------------------------------------------------|----------------------------------------------------------------------------------------------------|-------------------------------------------|----------------------------------------------------------------------------------------------------|----------------------------------------------------------------------------------------------------|
| C A Not secur                                                                                                    | e   https://192.168.1.1:8443                                                                                                    | 3/#/app/config/policy/centrali                                                                                                    | izedPolicy/policies                                                                                                    |                                           |                                                                                                    | ९ 🖻 🖈 🔲 😩                                                                                                    |
| Cisco SD-WAN                                                                                                    | Select Resour                                                                                                    | rce Group∙                                                                                                    |                                                                                                    | VPN                                       |                                                                                                    |                                                                                                    |
|                                                                                                    |                                                                                                    |                                                                                                    |                                                                                                    |                                           |                                                                                                    | າເຖິ Custom Options 🗸                                                                                                    |
|                                                                                                    |                                                                                                    |                                                                                                    | Centralized Policy Lo                                                                                                    | calized Policy                            |                                                                                                    |                                                                                                    |
| Q Search                                                                                                    |                                                                                                    |                                                                                                    |                                                                                                    |                                           |                                                                                                    | $\nabla$                                                                                                    |
| dd Policy Add Defau                                                                                                    | It AAR & QoS                                                                                                    |                                                                                                    |                                                                                                    |                                           |                                                                                                    |                                                                                                    |
|                                                                                                    |                                                                                                    |                                                                                                    |                                                                                                    |                                           |                                                                                                    | Total Rows: 5 📿 🖏                                                                                                    |
| me                                                                                                    | Description                                                                                                    | Туре                                                                                                    | Activated                                                                                                    | Updated By                                | Policy Version                                                                                                    | Last Updated                                                                                                    |
| P_QoS                                                                                                    | TCP_QoS                                                                                                    | UI Policy Builder                                                                                                    | false                                                                                                    | admin                                     | 07132023T100914621                                                                                                    | 13 Jul 2023 5:09:14 PM +07                                                                                                    |
| N11_NAT_POLICY                                                                                                    | VPN11_NAT_POLICY                                                                                                    | UI Policy Builder                                                                                                    | false                                                                                                    | admin                                     | 07122023T065245908                                                                                                    | 12 Jul 2023 1:52:45 PN Preview                                                                                                    |
| b_and_Spoke                                                                                                    | Hub_and_Spoke                                                                                                    | UI Policy Builder                                                                                                    | false                                                                                                    | admin                                     | 07122023T065247124                                                                                                    | 12 Jul 2023 1:52:47 PN<br>Edit                                                                                                    |
| er_Guest_VPN12                                                                                                    | User_Guest_VPN12                                                                                                    | UI Policy Builder                                                                                                    | false                                                                                                    | admin                                     | 07122023T06524803                                                                                                    | 12 Jul 2023 1:52:48 Ph Activate                                                                                                    |
| affic_Engineering                                                                                                    | Traffic_Engineering                                                                                                    | UI Policy Builder                                                                                                    | false                                                                                                    | admin                                     | 07122023T115552272                                                                                                    | 12 Jul 2023 6:55:52 PM +07 ***                                                                                                    |
| Ø ⊯ €                                                                                                    | n 🌒 🧿 🖻                                                                                                    |                                                                                                    |                                                                                                    |                                           |                                                                                                    | ^ © ⊕ 4∎ 10:09 AM ₹                                                                                                    |
| ¢ ⊫ €<br>Chọn                                                                                                    | Activate                                                                                                    |                                                                                                    |                                                                                                    |                                           |                                                                                                    | ^ ල @ 4 1009AM<br>7/15/2023 ₹                                                                                                    |
| Ø ⊟ € Chọn chi conitor - VPN Cisco SDWAN C ▲ Not secur                                                                                                    |                                                                                                    | ∃<br>3/#/app/config/policy/central                                                                                                    | izedPolicy/policies                                                                                                    |                                           |                                                                                                    | ^ © ⊕ 4. 1009 AM<br>7/13/2023 ✓ – Ø 2 Q. Lich ★ □ 2                                                                                                    |
|                                                                                                    |                                                                                                    | 3/#/app/config/policy/central                                                                                                    | izedPolicy/policies                                                                                                    | VPN                                       |                                                                                                    | <ul> <li>○ ⊕ ↓ 1009 AM</li> <li>7/13/2023</li> <li>♥ - Ø ;</li> <li>Q (2) ★ □ ▲</li> <li>○ Ξ ⑦ Ø</li> </ul>                                                                                                    |
| ♥     H     ●       Chọn       anitor - VPN Cisco SDWAN       ●     C     ▲ Not secur       Cisco SD-WAN                                                                                                    | Activate     × +     e https://192.168.1.1:8443                                                                                                    | 3/#/app/config/policy/centrali                                                                                                    | izedPolicy/policies                                                                                                    | VPN                                       |                                                                                                    | <ul> <li>◇ ③ ④ ▲ 1009AM</li> <li>✓ - Ø </li> <li>○ 글 ③ </li> <li>○ 글 ③ </li> <li>○ 글 ③ </li> </ul>                                                                                                    |
| O ⊟ Chọn<br>Chọn<br>onitor - VPN Cisco SDWAN<br>C ▲ Not secur<br>Cisco SD-WAN                                                                                                    | Activate<br>× +<br>e https://192.168.1.1.8443<br>© Select Resour                                                                                                    | 3/#/app/config/policy/central                                                                                                    | izedPolicy/policies                                                                                                    | VPN                                       |                                                                                                    | <ul> <li>&gt; ○ ● ● ● ■ 1009 AM</li> <li>7/13/2023</li> <li>● □ ○</li> <li>○ □ ○ ○</li> <li>○ □ □ ○ ○</li> <li>○ □ □ ○ ○</li> <li>○ □ □ ○ ○</li> <li>○ □ □ ○ ○</li> <li>○ □ □ ○ ○</li> <li>○ □ □ ○ ○</li> </ul>                                                                                                    |
|                                                                                                    | Activate     × +     e https://192.168.1.1:8443                                                                                                    | 3/#/app/config/policy/centrali                                                                                                    | izedPolicy/policies                                                                                                    | VPN<br>calized Policy                     |                                                                                                    | <ul> <li>&gt; ŷ ⊕ 4 10.09 AM</li> <li>&gt; √ - ♥</li> <li></li> <li></li></ul>                                                                                                    |
| Chọn     Chọn     Chọn     Cisco SDWAN     C    A Not secur     Cisco SD-WAN     Search                                                                                                    | Activate<br>× +<br>e https://192.168.1.1:8443<br>© Select Resour                                                                                                    | 3/#/app/config/policy/central                                                                                                    | izedPolicy/policies                                                                                                    | VPN<br>calized Policy                     |                                                                                                    | <ul> <li>&gt; D → D → D → D → D → D → D → D → D → D</li></ul>                                                                                                    |
| P       H       C         Chọn       Mot secur         Cisco SD-WAN       Cisco SD-WAN         Cisco SD-WAN       Mot secur         Cisco SD-WAN       Mot secur         Cisco                   |                                                                                                    | 3/#/app/config/policy/central<br>rce Group•                                                                                                    | izedPolicy/policies                                                                                                    | VPN<br>calized Policy                     | ×                                                                                                    | <ul> <li></li></ul>                                                                                                    |
|                                                                                                    | Activate<br>× +<br>e https://192.168.1.1:8443<br>© Select Resour                                                                                                    | 3/#/app/config/policy/central<br>rce Group•                                                                                                    | izedPolicy/policies                                                                                                    | VPN<br>callzed Policy                     | ×                                                                                                    | <ul> <li>▲ @ @ 4 1009 AM</li> <li>▼ - Ø 2</li> <li>♥ - Ø 2</li> <li>♥ - Ø 2</li> <li>♥ 0</li> <li>♥ 0</li> <li>♥</li></ul> |
| C EI C      Chọn nitor - VPN Cisco SDWAN C A Not secur Cisco SD-WAN C Search d Policy Add Defaul ne                                                                                                    | Activate  Activate    Activate   Activate   Activate   Activate   Activate  Activate Activate Activate Activat | 3/#/app/config/policy/central<br>rce Group•<br>Activa                                                                                                    | izedPolicy/policies                                                                                                    | VPN<br>Icalized Policy                    | X                                                                                                    | <ul> <li>▲ ● ● ● ● ● ● ● ● ● ● ● ● ● ● ● ● ● ● ●</li></ul>                                                                                                    |
| Chọn  Chọn  Chọn  Chọn  Cisco SD-WAN  Cisco SD-WAN  Cisco SD-WAN  Cisco SD-WAN  A Search  A Search  P_QOS                                                                                                    | Activate  Activate    Activate   Activate   Activate   Activate   Activate   Activate                                                                                                    | St#/app/config/policy/central<br>average of the second second secon | izedPolicy/policies                                                                                                    | VPN<br>calized Policy                     | × ersion<br>231100914621                                                                                                    | ∧ 0 0 0 0 0 0 0 0 0 0 0 0 0 0 0 0 0 0 0                                                                                                    |
| A Search      A Search      A Search      A Not secur      Cisco SD-WAN      A Search      Add Defaul      ne      P_QoS      N11_NAT_POLICY                                                                                                    |                                                                                                    | 3/#/app/config/policy/central<br>rce Group•<br>Typ<br>UT<br>Policy will be a<br>1.1.1.3                                                                                                    | izedPolicy/policies Centralized Policy                                                                                                 | VPN<br>callzed Policy                     | ×                                                                                                    |                                                                                                    |
| C H     Chọn nitor - VPN Cisco SDWAN     C A Not secur     Cisco SD-WAN     Search d Policy Add Defaul ne -2.QOS w11_NAT_POLICY                                                                                                    | Activate  Activate Activate Activate  | 3/#/app/config/policy/central<br>rce Group •<br>Typ<br>UI<br>Policy vill be a<br>1.1.1.3                                                                                                    | izedPolicy/policies          Centralized Policy       Lo         te Policy       Lo         upplied to the reachable vSmarts:       Lo | VPN callzed Policy                        | × vision<br>23T100914621<br>23T065245908                                                                                                    | ∧       ତ       0.009 AM       7/13/2023       0.000         ∨       -       0       2.000       2.000       2.000         Q       Lex       1       2.000       2.000       2.000       2.000         Q       Lex       Q       Lex       1       2.000       2.000       2.000         Total Rows:       C       C       C       C       C       C       2.000         Last Updated       13.Jul 2023 1:52:45 PM +07       +++       12.Jul 2023 1:52:47 PM +07       +++       12.Jul 2023 1:52:47 PM +07       +++                                                                                                    |
| Chọn     Chọn     intor - VPN Cisco SDWAN     C                                                                                                    | Activate  Activate Activate  Activate Activate  | S/#/app/config/policy/central<br>3/#/app/config/policy/central<br>rce Group•<br>Activa<br>Policy will be a<br>1.1.1.3                                                                                                    | izedPolicy/policies Centralized Policy Co te Policy pplied to the reachable vSmarts:                                                   | VPN<br>calized Policy                     | × ersion<br>23T100914621<br>23T065245908<br>23T06524803                                                                                                    | ∧       •       •       •       •       •       •       •       •       •       •       •       •       •       •       •       •       •       •       •       •       •       •       •       •       •       •       •       •       •       •       •       •       •       •       •       •       •       •       •       •       •       •       •       •       •       •       •       •       •       •       •       •       •       •       •       •       •       •       •       •       •       •       •       •       •       •       •       •       •       •       •       •       •       •       •       •       •       •       •       •       •       •       •       •       •       •       •       •       •       •       •       •       •       •       •       •       •       •       •       •       •       •       •       •       •       •       •       •       •       •       •       •       •       •       •       •       •       •                                                                                                    |
| P       Image: Choon         enter - VPN Cisco SDWAN         Image: Cisco SD-WAN         Image: Cisco SD-WAN         Im |                                                                                                    | 3/#/app/config/policy/central<br>rce Group •<br>Typ<br>UI<br>Policy will be a<br>1.1.1.3                                                                                                    | izedPolicy/policies                                                                                                    | called Policy                             | ×  arsion 23T100914621 23T065247024 23T065247024 23T06524803                                                                                                    |                                                                                                    |
| Q       III       Image: Choose SDWAN         anitor - VPN Cisco SDWAN       Image: Cisco SD-WAN         C       Image: A Not secure         Cisco SD-WAN         A Search         Id Policy       Add Default         me         P_QoS         N11_NAT_POLICY         p_and_Spoke         er_Guest_VPN12         ffic_Engineering                                                                                                    | Activate  Activate Activate Activate A | 3/#/app/config/policy/central<br>a/#/app/config/policy/central<br>cce Group •<br>Activa<br>Typ<br>Policy will be a<br>1.1.1.3                                                                                                    | izedPolicy/policies                                                                                                    | VPN calified Policy Activate Cancel admin | × vision<br>23Ti05914621<br>23Ti05914621<br>23Ti05247124<br>23Ti05247124<br>23Ti055247124                                                                          | ∧        1009 AM<br>7/13/2023          ∨       -           Q             Q              Q               Q                Q                    Q <td< td=""></td<>                                                                                                    |
|                                                                                                    | Activate  Activate Activate  Activate Activate  | S                                                                                                    | izedPolicy/policies Centralized Policy Le Le Le Policy pplied to the reachable vSmarts:                                                | VPN calized Policy Activate Cancel admin  | <ul> <li>orsion</li> <li>23Ti00914621</li> <li>23Ti00914621</li> <li>23Ti065245908</li> <li>23Ti065247124</li> <li>23Ti065247124</li> <li>23Ti065247124</li> </ul> | ∧       ତ       1009 AM       7112/222       0         ∨       -       •       •       •       •         Q       Q       Q       •       •       •       •       •         Q       Q       Q       I       •       •       •       •       •       •       •       •       •       •       •       •       •       •       •       •       •       •       •       •       •       •       •       •       •       •       •       •       •       •       •       •       •       •       •       •       •       •       •       •       •       •       •       •       •       •       •       •       •       •       •       •       •       •       •       •       •       •       •       •       •       •       •       •       •       •       •       •       •       •       •       •       •       •       •       •       •       •       •       •       •       •       •       •       •       •       •       •       •       •       •       •                                                                                                    |

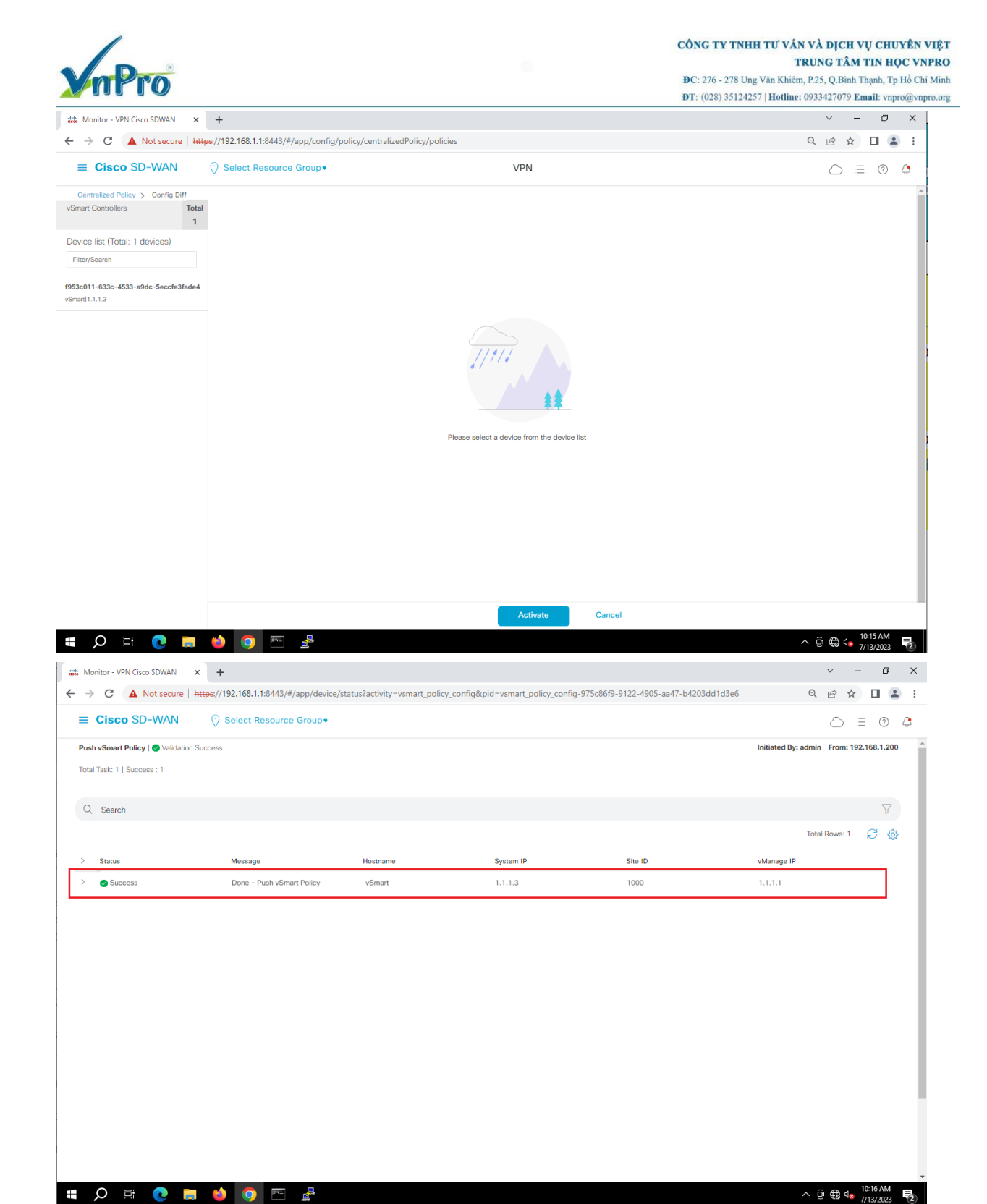

Quay lại **vEdge1-Site2** và thực hiện lại the iperf test. Để đánh giá speed sau khi được áp dụng chính sách QoS:

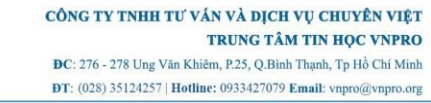

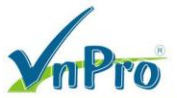

.

| vEdgel-Site2# tools iperf vpn 11 options -c\ 192.168.10.254\<br>iperf -c 192.168.10.254 -d in VPN 11                                                                                                    | -d                                        |
|----------------------------------------------------------------------------------------------------|-------------------------------------------|
| Server listening on TCP port 5001<br>TCP window size: 85.3 KByte (default)                                                                                                    |                                           |
| Client connecting to 192.168.10.254, TCP port 5001<br>TCP window size: 16.0 KByte (default)                                                                                                    |                                           |
| [ 1] local 192.168.1.1 port 44192 connected with 192.168.10<br>6533)                                                                                                    | .254 port 5001 (icwnd/mss/irtt=13/1361/5  |
| <pre>[ 2] local 192.168.1.1 port 5001 connected with 192.168.10.<br/>[ ID] Interval Transfer Bandwidth<br/>[ 1] 0.00-11.40 sec 7.50 MBytes 5.52 Mbits/sec<br/>[ 2] 0.00-22.04 sec 117 KBytes 43.5 Kbits/sec</pre>                                                                                             | 254 port 60440                            |
| <pre>[ 1] local 192.168.1.1 port 44192 connected with 192.168.10<br/>6533)<br/>[ 2] local 192.168.1.1 port 5001 connected with 192.168.10.<br/>[ ID] Interval Transfer Bandwidth<br/>[ 1] 0.00-11.40 sec 7.50 MBytes 5.52 Mbits/sec<br/>[ 2] 0.00-22.04 sec 117 KBytes 43.5 Kbits/sec<br/>vEdgel-Site2#</pre> | .254 port 5001 (icwnd/m<br>254 port 60440 |

Vào vEdge-Site1 và dùng lệnh sau để kiểm tra: show policy data-policy-filter

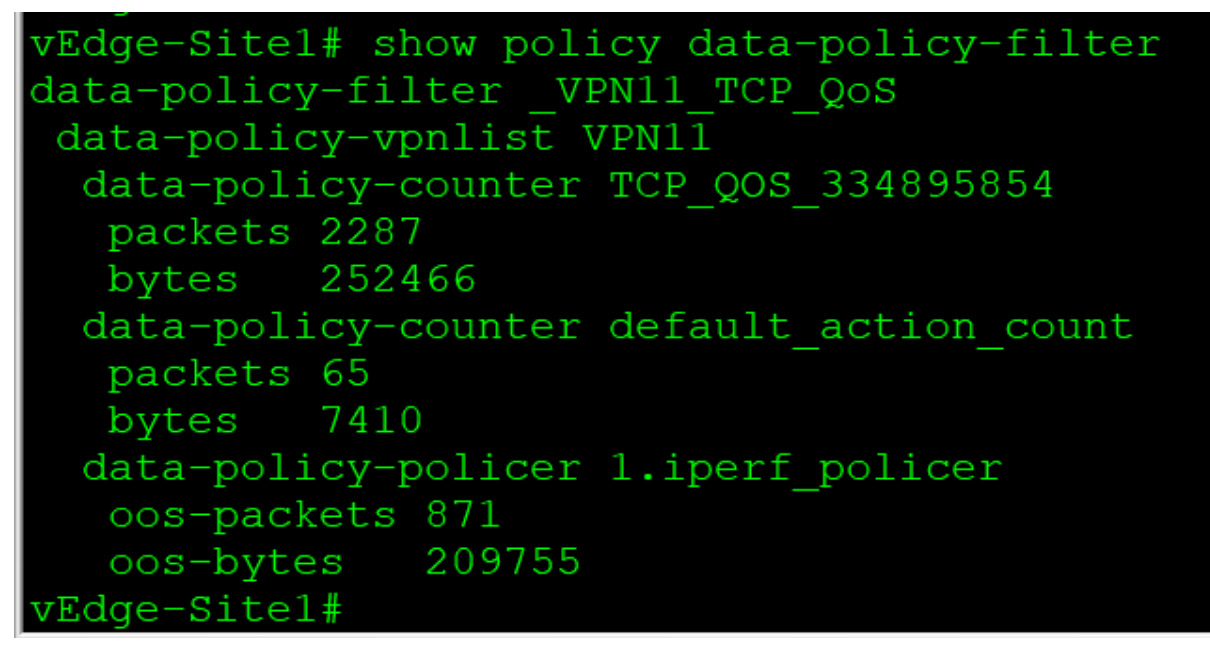

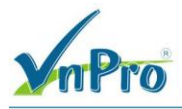